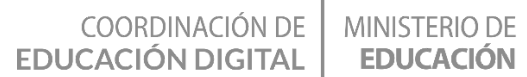

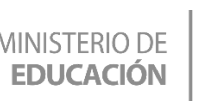

# Animación con diálogos usando Scratch

#### **ESPACIO CURRICULAR**

Tecnología en articulación con:

### Lengua

Educación Primaria 5to grado-2° Ciclo

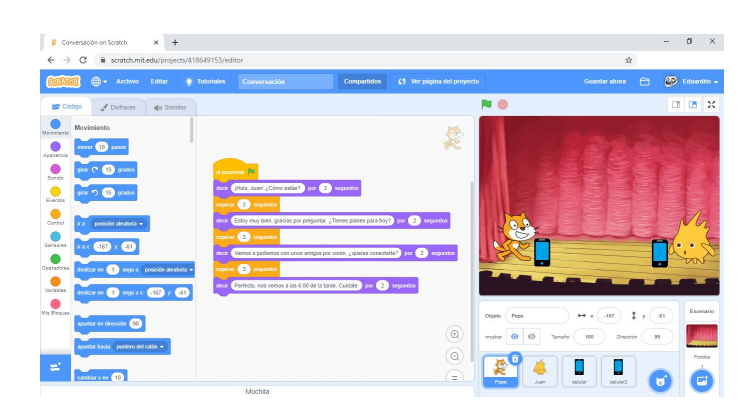

## Te Proponemos

. Realizar diálogos entre al menos dos personajes, cuidando la sincronización de los mensajes y el movimiento de los personajes. Sin más, ¡manos a la obra!

## Con esta actividad lograrás

- Aprender a trabajar con distintos objetos en un entorno de programación. -
- Profundizar el conocimiento computacional en Scratch 3.0.
- Incorporar el pensamiento abstracto a tus actividades escolares.

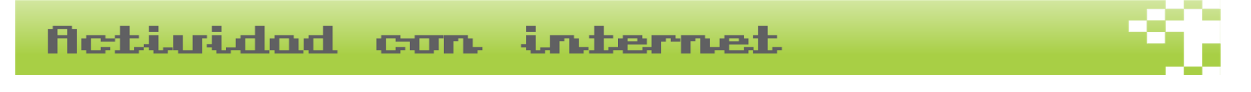

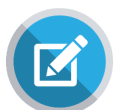

### Para comenzar con la actividad:

### 1- ¿Dónde vamos a trabajar?

En un programa que se llama Scratch (https://scratch.mit.edu/). Ingresamos a la página de Scratch y nos registramos. (figura 1).

| COORDINACIÓN DE MINISTERIO DE EDUCACIÓN DIGITAL EDUCACIÓN DE EDUCACIÓN          |
|---------------------------------------------------------------------------------|
| $\leftarrow$ $\rightarrow$ $\mathbb{C}$ $\triangleq$ scratch.mit.edu $\bigstar$ |
| Crear Explorar Ideas Acerca de Q Buscar Únete a Scratch Iniciar sesión          |
| Crea historias, juegos y animaciones<br>Comparte con gente de todo el mundo     |
| Figura 1. https://scratch.mit.edu/                                              |

2- Una vez creado tu perfil, hacemos clic en crear:

Se va a desplegar el entorno de programación de Scratch (figura 2).

| Archivo Edita                            |                                       | La Lechuza | <b>C5</b> Ver página del proyecto      |                                      | 🗂 🚱 Eduardito 🗕 |
|------------------------------------------|---------------------------------------|------------|----------------------------------------|--------------------------------------|-----------------|
| 😴 Código 🚽 Disfraces 🌒                   | Sonidos                               |            |                                        | N 😐                                  |                 |
| Movimiento                               | 1 1 1 1 1 1 1 1 1 1 1 1 1 1 1 1 1 1 1 |            | <b>1</b>                               |                                      |                 |
| mover 10 pasos                           |                                       |            | ×                                      |                                      |                 |
| Apariencia                               |                                       |            |                                        |                                      |                 |
| Sonido                                   |                                       |            |                                        |                                      |                 |
| 🧧 girar 🔊 15 grados                      |                                       |            |                                        | 100°                                 |                 |
| Eventos                                  |                                       |            |                                        |                                      |                 |
| Control ir a posición aleatoria +        |                                       |            |                                        |                                      |                 |
| Sensores Road On Co                      |                                       |            |                                        |                                      |                 |
|                                          |                                       |            | 3 3 3 3 3 3 4 <b>1</b>                 |                                      |                 |
| Operadores deslizar en 1 segs a posición | aleatoria 👻                           |            | x + x - x - x - x - x                  |                                      |                 |
| Variables                                |                                       |            | A A A A A A                            |                                      |                 |
| Costal el Traga a con                    |                                       |            | 1 1 1 1 1 1 1 1 1 1                    |                                      |                 |
| Mis Bioques                              |                                       |            |                                        | Objeto Objeto1 $\leftrightarrow$ x 0 | t y 0 Escenario |
| apanta en drección 30                    |                                       |            | $\odot$                                | mostrar 🗿 🧭 Tamaño 100 Dire          | colón 90        |
| apuntar hacia puntero del ratón 👻        |                                       |            |                                        |                                      |                 |
| =                                        |                                       |            | Q                                      |                                      | Fondos          |
| cambiar x en 10                          |                                       |            | ······································ | Objeto 1                             |                 |
|                                          |                                       | Mochila    |                                        |                                      |                 |
|                                          |                                       |            |                                        |                                      |                 |

Lo primero que vamos a hacer abrir el siguiente proyecto,

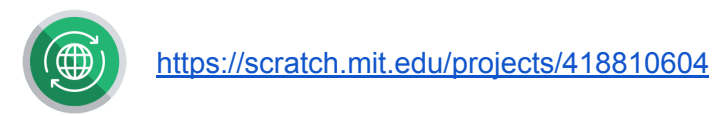

El mismo puede verse figura 3:

| $\leftrightarrow$ $\rightarrow$ C $\cong$ scratch.mit | t.edu/projects/418810604/editor/ |                             |                                       | \$                               |
|-------------------------------------------------------|----------------------------------|-----------------------------|---------------------------------------|----------------------------------|
| Archivo                                               | Editar 🔆 Tutoriales Convers      | ación - Sin Código Comparti | dos <b>C5</b> Ver página del proyecto | 🗂 🚱 Eduardito 🗸                  |
| 🛫 Código 🦪 Disfraces                                  | () Sonidos                       |                             | N 🖲                                   |                                  |
| Movimiento                                            | 1                                |                             |                                       |                                  |
| mover 10 pasos                                        |                                  |                             |                                       | A LANGERS                        |
| Apariencia<br>Sonido girar (* 15 grados               |                                  |                             |                                       |                                  |
| girar 🏷 15 grados                                     |                                  |                             |                                       |                                  |
| Control ir a posición aleatoria •                     |                                  |                             |                                       | A SELENA                         |
| Sensores ir a x: -167 y: -61                          |                                  |                             |                                       |                                  |
| Operadores                                            |                                  |                             |                                       |                                  |
| desitzar en 1 segs a                                  |                                  |                             |                                       |                                  |
| Variables deslizar en 1 segs a x                      | -167 y: -61                      |                             | a a a a a a a                         |                                  |
| Mis Bloques<br>apuntar en dirección 90                |                                  |                             | Objeto F                              | lepe ↔ x -167 \$ y -61 Escenario |
|                                                       |                                  |                             | mostrar                               | Ø Ø Tamaño 100 Dirección 90      |
| apuntar hacia puntero del                             | I ratón 💌                        |                             |                                       | Fondos                           |
|                                                       |                                  |                             |                                       | ] 🐥 📕 📕 👝 👝                      |

En la figura 3 podemos observar el escenario con dos personajes, los mismos van a interactuar en un diálogo sobre algún tema en particular. En la actividad de hoy vamos a mostrar la conversación por teléfono de dos amigos (Juan y Pepe), quienes se ponen de acuerdo para realizar una actividad en común. El diálogo se ve plasmado en la figura 4:

```
Pepe: ¡Hola, Juan! ¿Como estás?
Juan: Hola, Pepe. Estoy muy bien, ¿Vos como estás?
Pepe: Estoy muy bien, gracias por preguntar. ¿Tienes planes para hoy?
Juan: No, la verdad es que no.
Pepe: Vamos a juntarnos con unos amigos por zoom, ¿Queres conectarte?
Juan: ¡Si, me encantaría! Muchas gracias.
Pepe: Perfecto, nos vemos a las 6:00 de la tarde. Cuidate.
```

Ahora comenzamos a trabajar en el diálogo de nuestros personajes. Primero diseñamos el código de Pepe y luego el de Juan, y vamos explicando paso a paso, el código del que se nutren.

¿Cómo vamos armando los diálogos? Arrastrando y soltando los comandos de la paleta de código al área de scripts (es el área de programación). La acción podemos verla en la figura 5.

| COORDINACIÓN DE MINISTERIO DE EDUCACIÓN DIGITAL EDUCACIÓN DIGITAL                                                                                                    |                                                                                                    |
|----------------------------------------------------------------------------------------------------|----------------------------------------------------------------------------------------------------|
| 6 Conversación on Scratch X +                                                                                                    | - 0 ×                                                                                                    |
| ← → C  a scratch.mit.edu/projects/418649153/editor/                                                                                                    | Å                                                                                                    |
| Compartidos         Compartidos         Compartidos         Compartidos         Guardar ahora                                                                                                    | Eduardito 🗸                                                                                                    |
| 🞏 Côdigo 🖌 Disfraces 🌗 Sonidos 🏲 🔴                                                                                                    |                                                                                                    |
| Fvrnts   sensor   sensor <td>t y de<br/>t y de<br/>t</td> | t y de<br>t y de<br>t |
| Figura 5.                                                                                                    |                                                                                                    |

En la figura 6, podemos ver el diálogo de Pepe, la pregunta es, ¿qué tipos de bloques lo forman?

| -       | -            |          |         |       |       |         |         |         |        |       |         |       |    |       |       |
|---------|--------------|----------|---------|-------|-------|---------|---------|---------|--------|-------|---------|-------|----|-------|-------|
| ai pics |              |          |         |       | -     |         |         |         | 1      |       |         |       |    |       |       |
| decir   | jHola, Juan  | ¿Cóm     | o est   | ás?   | por   | 2       | seg     | undos   |        |       |         |       |    |       |       |
| espera  | r 3 seg      | undos    | e.      | 2     | 24    | 8       | а.<br>С | s       |        |       |         |       |    |       |       |
| decir   | Estoy muy l  | oien, gr | acias   | por   | pregu | ntar. ¿ | Tiene   | s plan  | es pa  | ara h | oy?) I  | por ( | 2  | segun | dos   |
| espera  | r 3 seg      | undos    |         | 1     | 1     |         |         |         | 20<br> | 1     |         |       |    |       |       |
| decir   | Vamos a ju   | ntarnos  | con ı   | unos  | amigo | os por  | zoom    | n, ¿que | eres ( | coned | ctarte? | po    | 2  | seg   | undos |
| espera  | r 3 seg      | undos    |         |       | 74    | 10      |         |         | 8      |       | 145     |       | 74 | P.    |       |
| decir   | Perfecto, no | os vem   | os a la | as 6: | 00 de | la taro | de. Cu  | idate.  | ) po   | r 🤇   | ) se    | gundo | os |       |       |
|         |              | 1.67     |         |       |       |         | 1.1     |         |        | 1.0   |         |       |    |       |       |
|         |              |          |         |       | т     |         |         | C       |        |       |         |       |    |       |       |

Los bloques que forman el diálogo de Pepe, son bloques de la paleta "Eventos", "Control" y "Apariencia".

Ahora veamos el diálogo de Juan (figura 7):

| COORDINACIÓN DE<br>EDUCACIÓN DIGITAL                       | MINISTERIO DE <b>GOBIERNO DE EDUCACIÓN</b>      |  |
|------------------------------------------------------------|-------------------------------------------------|--|
| al presionar 📁<br>esperar 3 segu                           | undos                                           |  |
| decir Hola, Pepe.<br>esperar 3 segu                        | Estoy muy bien, ¿Vos como estás? por 2 segundos |  |
| decir No, la verda<br>esperar 3 segu<br>decir įSi, me enca | antaria! Muchas gracias. por 2 segundos         |  |
|                                                            | Figura 7.                                       |  |

El diálogo está formado por los mismos elementos que el de Pepe, por los mismos bloques constitutivos. En las figuras 8 y 9 podemos ver los diálogos en el programa.

| 8 Conversación on Scratch × +                                                                                                    |                                                                                                    |                                                                                                    |              |                                     | - 0    | ×      |
|----------------------------------------------------------------------------------------------------|----------------------------------------------------------------------------------------------------|----------------------------------------------------------------------------------------------------|--------------|-------------------------------------|--------|--------|
| ← → C                                                                                                    | /418649153/editor                                                                                                    |                                                                                                    |              | ☆                                   |        |        |
| Archivo Editar                                                                                                    | Tutoriales Conversación                                                                                                    | Compartidos 65 Ver página                                                                                                    | del proyecto | Guardar ahora 🛛 🗂                   | Eduard | dito 👻 |
| 🛫 Código 🕜 Disfraces 🌒 Sonidos                                                                                                    |                                                                                                    |                                                                                                    | <b>N O</b>   |                                     |        | ×      |
| Movimiento<br>Movimiento<br>Movimiento<br>Movimiento<br>mover 10 pasos<br>grar (* 15 grados<br>grar 2 15 grados<br>grar 2 15 grados<br>grar 2 15 grados<br>grar 2 15 grados<br>grar 2 15 grados<br>Gestorer en 1 segs a x 107 y 61<br>destorer en 1 segs a x 107 y 61<br>aguntar en dirección 69<br>aguntar hacia puntero del rado • | al pressour 1<br>doce (iHola, Juani ¿Cómo estás? por<br>regenze 3 regundos<br>decr Extoy muy bien, gracias por pregunta<br>essera: 3 regundos<br>decr Vamos a juntarnos con unos amigos<br>ospetze 3 regundos<br>decr Perfecto, nos vemos a las 6:00 de la | 2) segundos<br>ar. ¿Tienes planes para hoy?) por (2) segundos<br>por zoom, ¿queres conectarle?) por (2) segundos<br>tarde. Cuidate por (2) segundos |              | ↔ x .127 ‡ y<br>the 100 Direction 9 |        |        |
| cambiar x en 10                                                                                                    |                                                                                                    |                                                                                                    |              | celular                             |        |        |
|                                                                                                    | Mochila                                                                                                    |                                                                                                    |              |                                     |        |        |
|                                                                                                    |                                                                                                    | Figura 8.                                                                                                    |              |                                     |        |        |

EDUCACIÓN DIGITAL **EDUCACIÓN UCUMÁN** o × 8 Conversación on Scratch × + \$ Compartidos 65 Ver página del proyect 😂 Eduardito 🚽 🌐 🗕 Archivo Editar 🔆 Tutoriales Conversación 🖌 Disfraces 🛛 🌒 Sonidos 10 pas e. Estoy muy bien, ¿Vos como estás? por 2 Je no. por 2 se as gracias. por 2 s Q ø Q = = Mochila Figura 9.

**MINISTERIO DE** 

**GOBIERNO DE** 

Como podemos observar, podemos hacer nuestro código, tan extenso como necesitemos con respecto al diálogo de nuestros personajes, también podríamos agregar música de fondo, luces, más personajes...

¡Compartimos el código así estudies/modifiques y te diviertas!

COORDINACIÓN DE

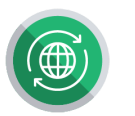

https://scratch.mit.edu/projects/418649153

## Reconitulando

En esta propuesta vimos cómo exponer una idea mediante una animación con diálogos y de esa manera poder compartir el link para que otros compañeros puedan aprender también.

¿Cuál es la idea? Que explores el programa Scratch y ¡que te diviertas aprendiendo!

Esperamos que hayan disfrutado mucho este espacio formativo. ¡Nos vemos en la próxima!

¡Saludos!